## ขั้นตอนการเข้ารับบริการ E-service ขององค์การบริหารส่วนตำบลแพงพวย

1.เข้าหน้าเว็บไซต์หลักของ องค์การบริหารส่วนตำบลแพงพวย

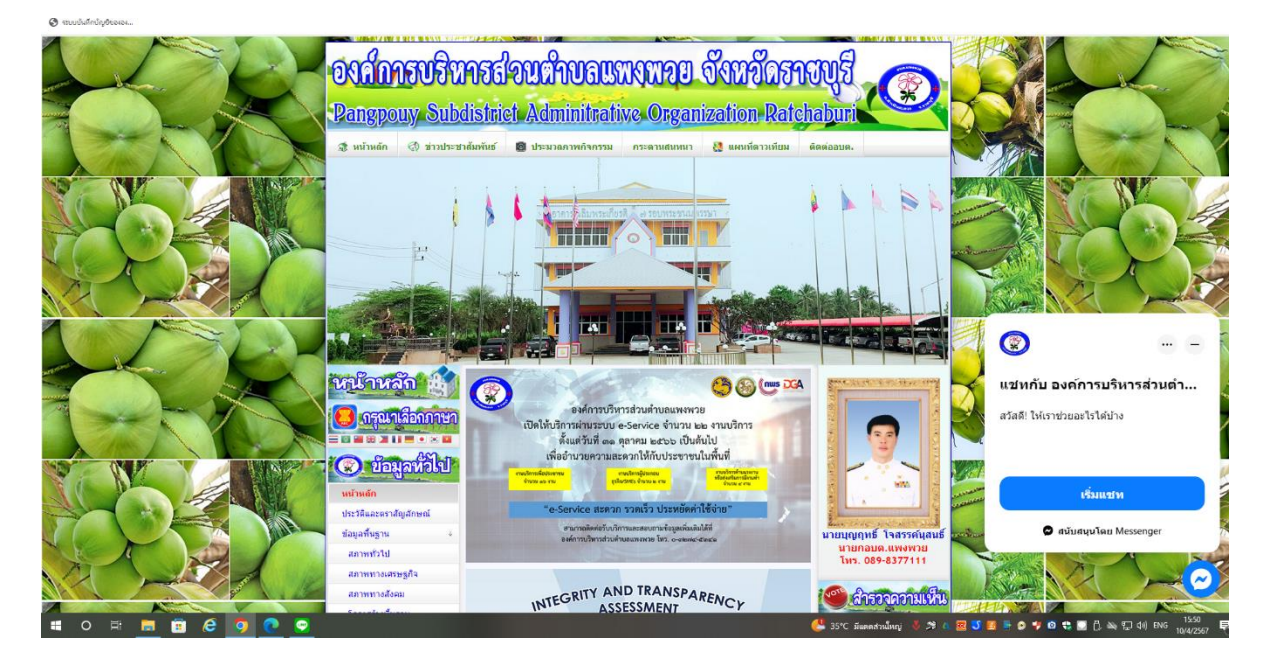

## 2.เลือกหัวข้อ E-service

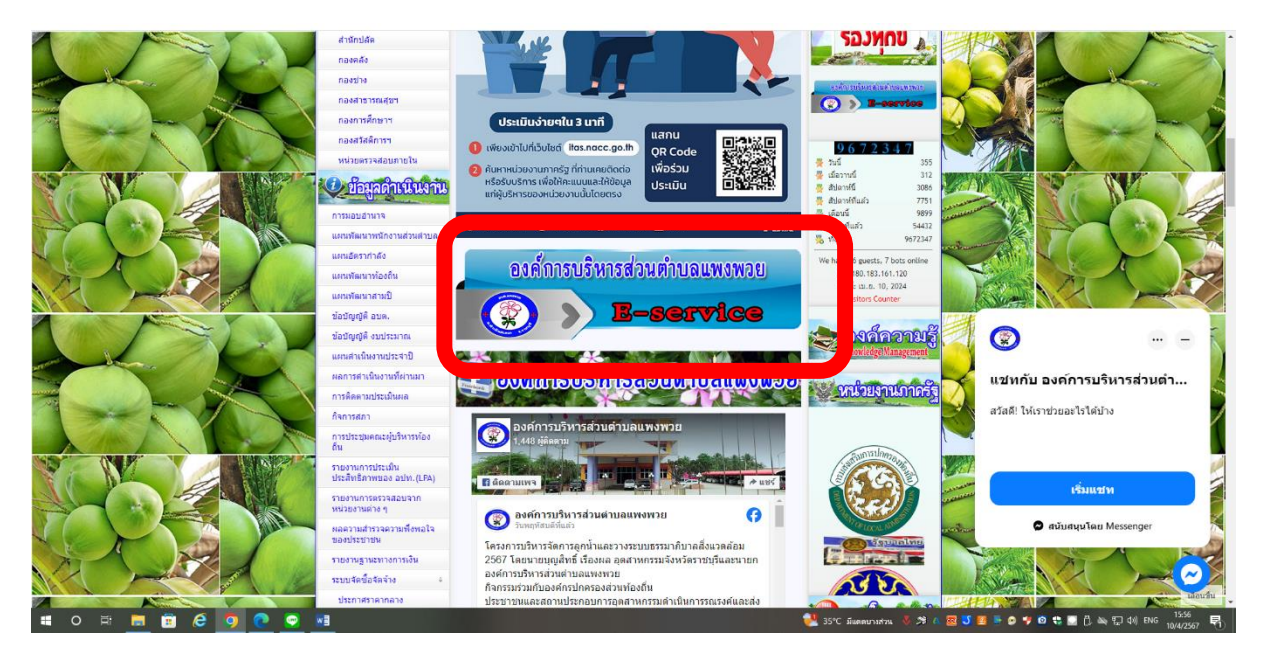

## 3.เลือกเมนู ระบบขอรับบริการออนไลน์

| <ul> <li>พาษักษาลัก ผู้</li> <li>ดารุณาเลือกกาษา</li> <li>บ้อนสูงน้ำไป</li> <li>พบ่านสุด</li> <li>ประมูลน้ำไป</li> </ul> | องส์การบริหารส่วนต่าบลแพงพวย                          |                                                                                                    |         |
|----------------------------------------------------------------------------------------------------|-------------------------------------------------------|----------------------------------------------------------------------------------------------------|---------|
| ข้อมูลที่หฐาน<br>สภาพทั่วไป<br>สภาพทางเศรษฐกิจ                                                                           | ระบบรอร์บบริการออนไลน์                                | มุญฤทธิ์ โจสรรค์นุสนธ์<br>นายกอบด.แพงพวย<br>โทร. 089-8377111                                                                                                    |         |
| สภาพทางสังคม<br>โครงสร้างที่นฐาน<br>สถานที่สำคัญและแทล่งท่อง<br>เที่ยว                                                   | บริการขอรับข้อมูลป่าวสาร                              | 039.7453.41                                                                                                    |         |
| ดูมีปัญญาห้องสิน<br>แผนที่สามลแหงหวอ<br>แผนทีมุมมองสนน                                                                   | แหงเทอธรรม ลงทะเประหุภูกสับงากที่หที่เสี่ยง COVID-19) |                                                                                                    |         |
| แผนท์ดาวเพียม<br>บุคุลากรี<br>ดะสะหุ้บริหาร                                                                              | ประเทศ<br>ส่งหางแข้งเรื่องร้องเรียนการทุงริด          | 9672341<br>₹ nd 349                                                                                                    |         |
| สมาชิกสภา อบต.<br>โครงสร้างส่วนราชการ<br>หัวหน้าส่วนราชการ +                                                             | สุณย์รับเรื่องเรื่องเรียบ ร้องกุลป้                   | <ul> <li>สปดาร์นี้ 312</li> <li>สปดาร์นี้ 3080</li> <li>สปดาร์นี้ 3080</li> <li>สปดาร์นี้ 9893</li> <li>เพื่อนนี้ 9893</li> <li>เพื่อนนั้น 54432</li> <li>นักบระ</li> </ul> |         |
| สำนักปลัด<br>กองคลัง<br>กองข่าง                                                                                          | บริษาณีการรรมสายสาย                                   | We have: 3 guests online<br>IP: 180.183.161.120<br>3141<br>Visitors Counter                                                                                                 |         |
| กองสาธารณสุษฯ                                                                                                    | แบบแลกราวงสาวามพังพ่อเง                               | - 0 - 00                                                                                                    | uiauriu |

## 4. กรอกข้อมูลตามรายละเอียดที่ให้กรอกจากนั้นเลือกประเภทการขอรับบริการ

| 📀 ຈະນບບັນເທັກບໍ່ດູຍິບອະອະ |                                            |                                                     |    |                                                                                                    |                                |
|---------------------------|--------------------------------------------|-----------------------------------------------------|----|----------------------------------------------------------------------------------------------------|--------------------------------|
|                           |                                            | รับที<br>วว/ตด/ปปปป                                 | *  | 672342                                                                                                    |                                |
|                           | สมาชิกสภา อบต.                             | de rest                                             |    | าห์นี้ 3081<br>วาร์เนียงว่า 7751                                                                                                    |                                |
|                           | โครงสร้างส่วนราชการ                        | DEI-envier                                          | -  | ณ์ 9894                                                                                                    |                                |
|                           | ห้วหน้าส่วนราชการ 🕴                        | ศำตอบของคณ                                          | *  | เป็นด้ว 54432<br>ม.ค. 9672342                                                                                                    |                                |
|                           | สำนักปลัด                                  |                                                     | ~  |                                                                                                    |                                |
|                           | กองคลัง                                    |                                                     |    | P: 180.183.161.120                                                                                                    |                                |
|                           | กองข่าง                                    | ลีเนล                                               |    | นนี้: เม.ย. 10, 2024                                                                                                    |                                |
|                           | กองสาชารถเสียฯ                             | 215351                                              |    | visitors counter                                                                                                    |                                |
|                           | กองการศึกษาฯ                               | ศาตอบของคุณ                                         |    | ลงตัดออกเรี                                                                                                    |                                |
|                           | กองสวัสติการฯ                              |                                                     |    | Knowledge Management                                                                                                    |                                |
|                           | หน่วยครวจสอบภายใน                          |                                                     |    |                                                                                                    |                                |
|                           | Charlen Charles                            | ที่อย่ *                                            | 33 | สมัคยเงาะเกาอร์ส                                                                                                    |                                |
|                           | 2 มอมูลเอาเนน น                            |                                                     |    | Contraction of the local division of the local division of the loc |                                |
|                           | การมอบอำนาจ                                | ศำตอบของคุณ                                         |    | 🛦 ศาลยุติธรรม                                                                                                    | 🚄 🛞 🛛 – 📢                      |
|                           | แผนพัฒนาพนักงานส่วนส                       |                                                     |    | Courts of Justice                                                                                                    |                                |
|                           | แผนอัตรากำลัง                              |                                                     | 9  |                                                                                                    | 😽 แชทกับ องค์การบริหารส่วนตำ 📕 |
|                           | แผนพัฒนาท้องถิ่น                           | หมายเลขโทรศัพท์                                     |    | พ่วงใน                                                                                                    |                                |
|                           | แผนพัฒนาสามปี                              |                                                     |    | 0 1111                                                                                                    | สวสด! เหเราขวยอะเร เดบาง       |
|                           | ນໍລນັດເດັ່ຼທີ່ ສນທ.                        | ศาตอบของคุณ                                         |    | สายต่อน ของรัฐบาล                                                                                                    |                                |
|                           | ข้อบัญญัติ งบประมาณ                        |                                                     |    | aninaninaniana ani                                                                                                    |                                |
|                           | แผนสาเนินงานประจาปี                        |                                                     |    | eletet.                                                                                                    |                                |
|                           | ผลการสำเนินงานที่ผ่านมา                    | ขอยื่นค่าร้องต่อองค์การบริหารส่วนดำบล ดังต่อไปนี้ * |    | S anion um                                                                                                    | CSURAN                         |
|                           | การติดตามประเมินผล                         |                                                     |    |                                                                                                    | n duuduullau Merrenger         |
|                           | ก็จการสภา                                  | เลือก 👻                                             |    | ดาวนเหลดแนะนา                                                                                                    | With Birling a top Messenger   |
|                           | การประชุมคณะผู้บริหารพัส<br>สิน            |                                                     |    | อา เมือนท์<br>แห่งชาติ                                                                                                    |                                |
|                           | รายงานการประเมิน<br>ประสิทธิภาพของ อปท. (L | สถานที่ที่ต้องการขอรับบริการ *                      |    | www.tipa.or.th<br>ต่อากเสี้มฐานกอบมิวเตอร์                                                                                                    | เสือนขึ้น                      |
|                           |                                            |                                                     |    |                                                                                                    |                                |